<u>Constat</u>: chaque école, chaque enseignant dispose de sa boite aux lettres électronique mais pour valider le B2i, cela ne suffit pas.

Chaque classe doit disposer de sa boite aux lettres.

## Créer une boite aux lettres.

Se connecter à l'URL: http://education.laposte.net

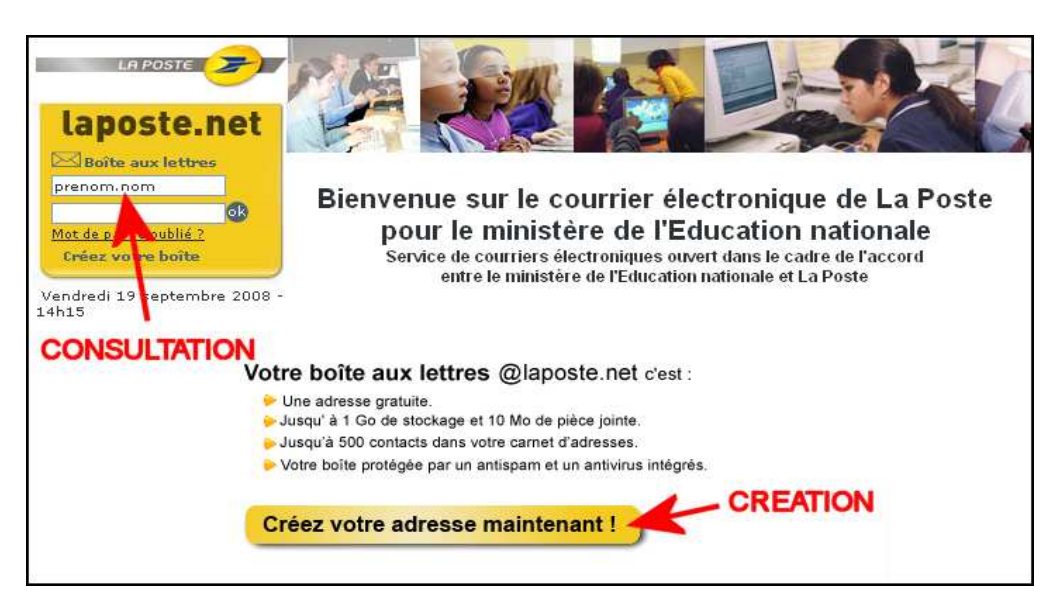

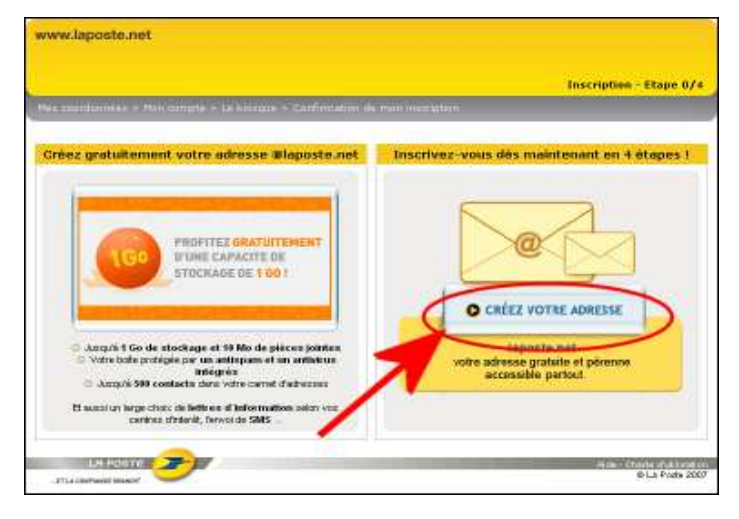

| Mes coordonnées                                                     |                               |     |       |
|---------------------------------------------------------------------|-------------------------------|-----|-------|
| " Civilité<br>" Ptrénom                                             | ⊕ Mr ◯ Mine ◯ Mile<br>Classeb |     |       |
| * Morn                                                              | INSPECTION                    |     |       |
| * If type at none do note                                           | 9, rue de la Poste            |     |       |
|                                                                     | 0                             | -   |       |
| * Code postal                                                       | 67400                         |     | 2     |
| * Vile                                                              | ILL/ORCH                      |     |       |
| * Payo                                                              | Fibrice                       | 2   |       |
| <sup>4</sup> Date de naissance ji menusaa<br>Telephone<br>Telephone | 15/01/2000                    |     | 2     |
| Autre advenne électronigae                                          |                               |     | 20    |
|                                                                     |                               | Com | denne |

Dans le champ Prénom, saisir, par exemple, "classea" ou "classeb". Les chiffres ne sont pas acceptés.

Dans le champ Nom, saisir par exemple le nom de l'école.

Saisir la véritable adresse de l'école.

Pour date de naissance, saisir une date possible (d'un enfant

| * Mon advector electronique                                                                                                    | Classed-INSPECTION @laports.ret                                                                                                    |
|----------------------------------------------------------------------------------------------------|----------------------------------------------------------------------------------------------------|
| * Mun mat de passe                                                                                                    |                                                                                                    |
| * Confirmer                                                                                                    |                                                                                                    |
| * Question sesièle                                                                                                    | Votre lieu de naissance 🚽 👻                                                                                                    |
| * Réponse seuvite                                                                                                    | Louis and Annual Annual |
| * Saloissez les carattéres de<br>Pasage<br>Mitrage ne cettaine pas <u>character</u><br>Mitrage de carattéres pas <u>character</u> | wrie                                                                                                    |

| <sup>1</sup> Paccepte de rec<br>courrier électronique de<br>des partonaires du 5                                                                                                    | evolit par ု Da 🕑 No<br>ko offree<br>Poste<br>Poste | 1     |  |
|----------------------------------------------------------------------------------------------------|-----------------------------------------------------|-------|--|
| Image and the second second | er les constitions administra atul                  | 10000 |  |

en âge d'écrire un mail).

Pour le mot de passe, conseil: bien le noter et, si plusieurs classes sont créées, prendre le même mot de passe pour chacune.

Pour la question secrète, conseil: ne pas choisir une question trop personnelle à laquelle un autre enseignant succédant au créateur de la boite ne pourrait pas répondre.

Cocher Non pour la réception d'offres des partenaires de la Poste.

Cocher le respect des conditions d'utilisation.

|                         | Mon all some diectronique :<br>Mon mot de passe :                         | chassbimpector@iepode.net<br>attigi                                       |                |
|-------------------------|---------------------------------------------------------------------------|---------------------------------------------------------------------------|----------------|
| En ces dos<br>outvantes | dil de volte not de passe, il vous sera denas                             | odif, pour vérifier votre klenitilé, tes in                               | formetions     |
|                         | Ouestion société :<br>Répartse secrété :<br>Date de rubisance granisaan : | Volre lass de naissance<br>Lureville<br>15401/2000                        |                |
| Mes coord               | unnees                                                                    |                                                                           |                |
|                         | Prénomi<br>Herri<br>Adresse :                                             | Classele<br>NSPECTION<br>5, rue de te Poste<br>67400<br>ELMPIOH<br>France |                |
| Mes abonr               | sements                                                                   |                                                                           |                |
| Votes n'av              | ez pas vélectiones de pranaux. Veux a                                     | nernz, Islam súr, la pomulidité da l                                      | e faire à tout |

Conseil: imprimer le récapitulatif et le conserver en lieu sûr...

La boite aux lettres est créée.

## Consulter la boite aux lettres en ligne.

Se connecter à l'URL: http://education.laposte.net

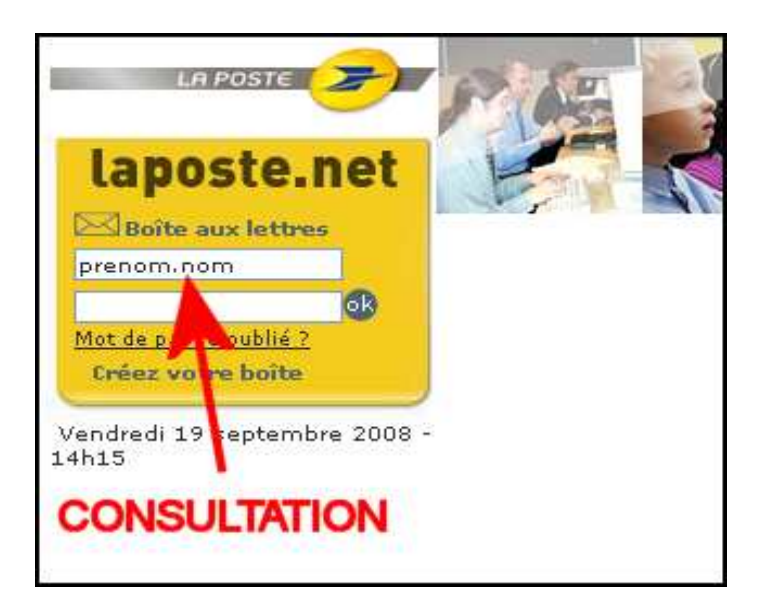

| Mon court                                 | rier SMS Mes contacts Mes pr                          | éférences Mon compte Kiosque         |                    | Quitter a        |
|-------------------------------------------|-------------------------------------------------------|--------------------------------------|--------------------|------------------|
| classea.inspection@laposte.n              | net : vous avez 3 courrier(s) dont 3 non lu(s) dans v | otre Boîte                           | Vendredi 19 septer | nbre Assistance  |
| 🔇 Actualiser 📝 Écrire u                   | n courrier 📗 SMS                                      | Je cherche dans Expé                 | diteur 👻           | <b>Recherche</b> |
| > 0% de 10Mo<br>Besoin de plus d'espace ? | Boîte de réception 1                                  | cer vers 💌 Autres fonctions 💌        | Data at baura      | Talla            |
| Envovés                                   | Iaposte.net                                           | Cher abonné, découvrez les avantages | 18/01/08 18:34     | 8.7 ko           |
| Brouillons                                | Service.Clients@laposte.ne                            | Bienvenue sur laposte.net            | 15/01/08 11:48     | 18.8 ko          |
| Mindésirables                             | Classed.inspection                                    | Essai de classed à classea           | 15/01/08 10:33     | 1.9 ko           |
| 🗑 Corbeille                               | Afficher 10  courriers / page                         |                                      |                    | 1 page 1 sur     |
| 🗁 Créer mes dossiers                      |                                                       |                                      |                    |                  |
| 🥔 Mes préférences                         |                                                       |                                      |                    |                  |

Les messages reçus s'affichent dans la boite de réception (1). Pour lire un message, cliquer sur l'expéditeur ou sur l'objet.

Pour écrire un message, cliquer sur "Ecrire un courrier" (2)

| Boîte | Boîte de réception |      |                      |                    |  |
|-------|--------------------|------|----------------------|--------------------|--|
|       | Supr               | orim | er 🖂 🗶 Proscrire     | Déplacer vers 💌 Au |  |
|       | U                  | 1    | Expéditeur           |                    |  |
|       |                    |      | laposte.net          | Nouveau dossier é, |  |
|       | U                  |      | Service.Clients@lapo | Stome Diemonia S   |  |

Pour supprimer un message, le cocher puis Déplacer vers Corbeille

## Recevoir le courrier avec Outlook Express.

Sur le PC, démarrer Outlook Express, le logiciel de messagerie.

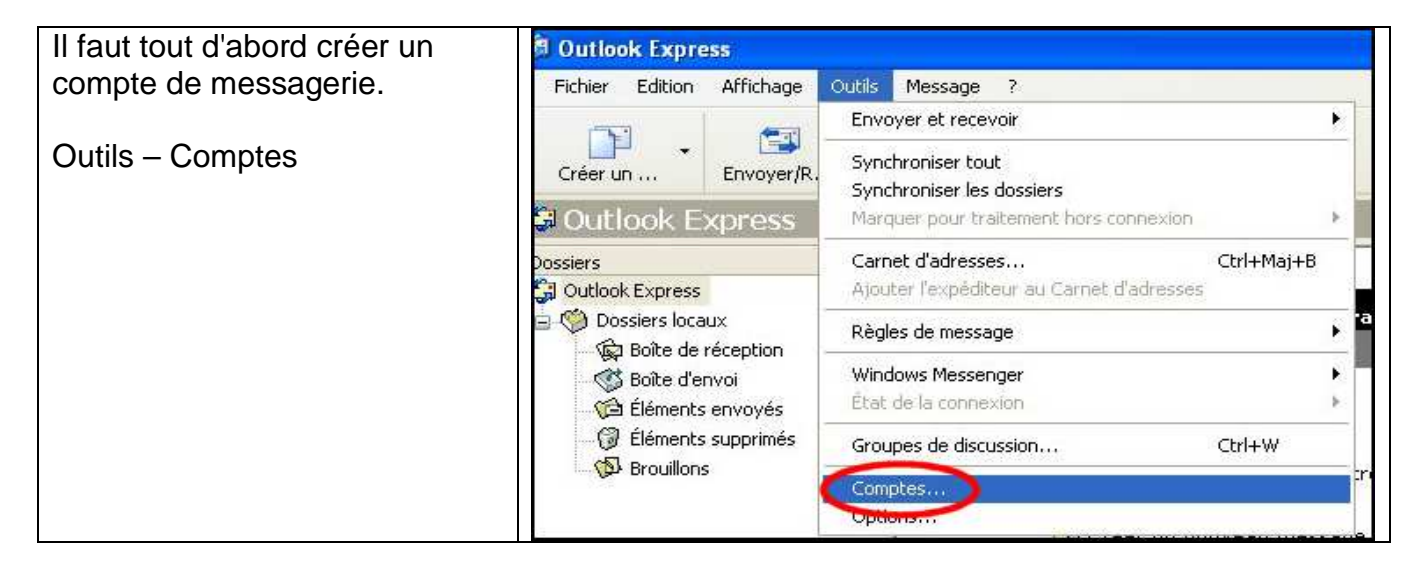

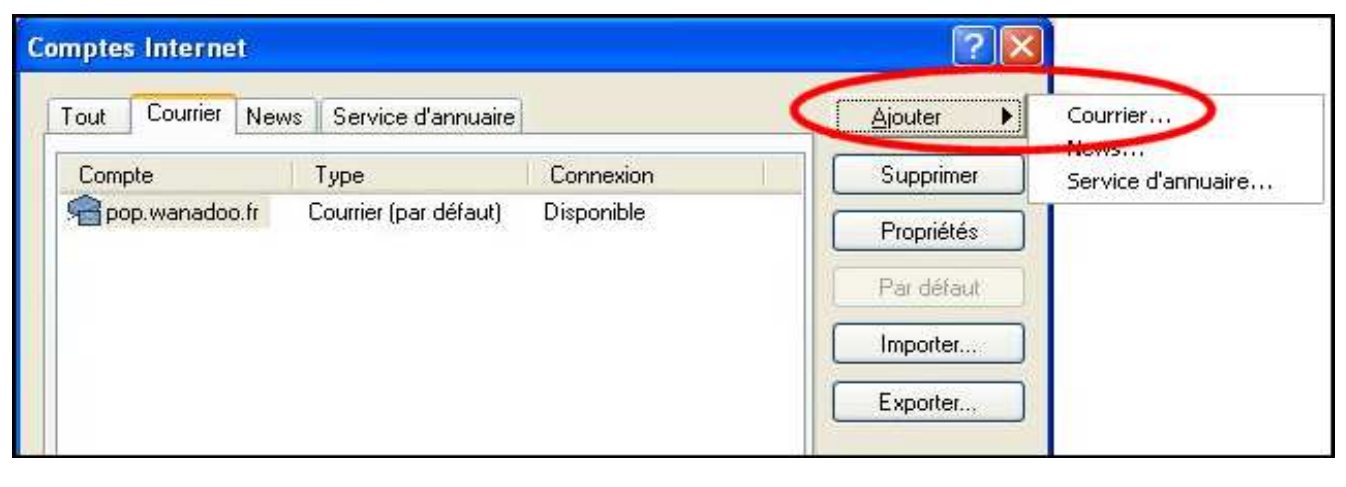

| Votre nom                                           |                                                                                                    | 於 |
|-----------------------------------------------------|----------------------------------------------------------------------------------------------------|---|
| Lors de l'envoi d'un cou<br>message sortant. Entrez | rrier électronique, votre nom apparaît dans le champ De du<br>votre nom tel que vous voulez qu'il apparaisse. |   |
| Nom complet :                                       | Ecole Elémentaire Ploufsheim                                                                                  |   |
|                                                     |                                                                                                    |   |

Saisir ici le nom tel qu'il doit apparaître chez le destinataire.

| Adresse de messagerie l                          | nternet                                                    | × |
|--------------------------------------------------|------------------------------------------------------------|---|
| Votre adresse de messag<br>envoyer des messages. | gerie est celle que vos correspondants utilisent pour vous |   |
| Adresse de messageri                             | elem.plofsheim1@laposte.net                                | ] |
|                                                  | Par exemple : personne@microsoft.com                       |   |

Saisir l'adresse telle qu'elle a été créée avec Laposte.

| ms des serveurs de messagerie électronique                                                                                                   | 3                     |
|----------------------------------------------------------------------------------------------------|-----------------------|
| Mon serveur de messagerie pour courrier entrant est un serveur                                                                               | POP3                  |
| Serveur de massagerie pour courrier entrant (POP3, IMAP ou HT                                                                                | TP):                  |
|                                                                                                    |                       |
| pop.laposte.net                                                                                                    |                       |
| pop.laposte.net<br>Un serveur SMTP est le type de serveur utilisé pour l'envoi de vo                                                         | s courriers sortants. |
| pop.laposte.net<br>Un serveur SMTP est le type de serveur utilisé pour l'envoi de vo<br>Serveur de messagerie pour courrier sortant (SMTP) : | s courriers sortants. |

Le smtp est celui du fournisseur d'accès à internet de l'école. Par exemple smtp.orange.fr ou smtp.evc.net

| Connexion à la messag                    | erie Internet                                                 |
|------------------------------------------|---------------------------------------------------------------|
| Entrez le nom et le mot<br>vous a donné. | de passe du compte que votre fournisseur de services Internet |
| Nom du compte :                          | elem.plofsheim1                                               |
| Mot de passe :                           | •••••                                                         |
|                                          | Mémoriser le mot de passe                                     |

Saisir le nom du compte (ce qui précède @laposte.net)

Le mot de passe est celui qui a été indiqué lors de la création de la boite avec Laposte.

| Félicitations                                              | 1. Alexandre         |
|------------------------------------------------------------|----------------------|
| Vous avez entré toutes les informations requises pour inst | taller votre compte. |
| Pour entegistrer per extendition eligion aux Terminer      |                      |

C'est terminé.

Outlook est prêt à recevoir les messages de Laposte.

Tout élève de la classe est maintenant capable de lancer Outlook Express et de cliquer simplement sur le bouton Envoyer/recevoir

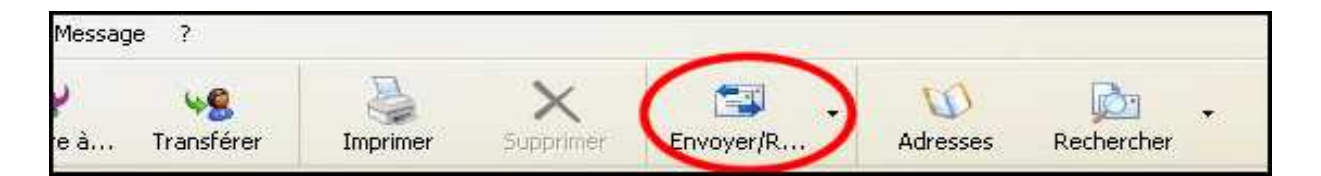

Remarque: dans certains cas, il peut arriver que le mot de passe soit systématiquement demandé.

Dans ce cas, le noter au-dessus du PC pour que l'élève responsable puisse le saisir...